Select «NiveusV2» as Product type. In the Insert code section, indicate the «cloud» code shown on the display of the Niveus device (to view the «cloud» code, see the diagram below)

# **NETCO**<sup>®</sup>

| CLOUD CONTROL PRODUCTS                 | 0 |
|----------------------------------------|---|
| Devices / Add New Device               |   |
| Choose a product Product type NiveusV2 |   |
| Insert code Professional Air Purifiers |   |
| Device code ADD                        |   |
|                                        |   |

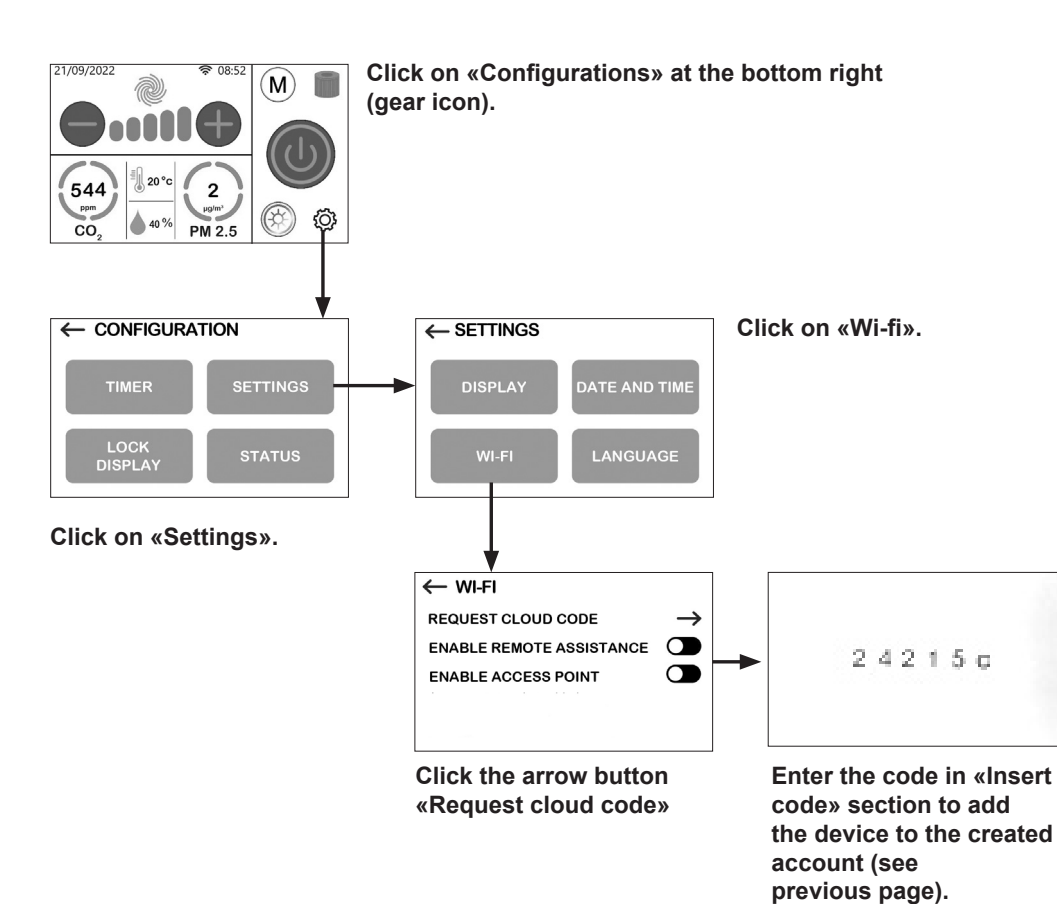

## **1.** Guide for connecting the device to Wi-fi network

- 2. Registration guide to Netco Cloud portal
- 3. Registration guide of the device on Netco account

### 1. Guide for connecting the device to Wi-fi network

Follow the video instructions at the following QR link to connect the product to Wi-fi network.

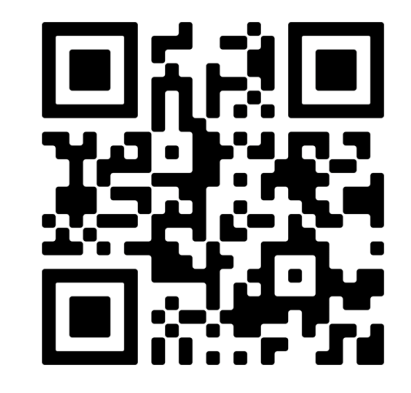

#### 2. Registration guide to Netco Cloud portal

Access the website: https://cloud.netcosrl.com/ and click on «Sign in» to create a new account.

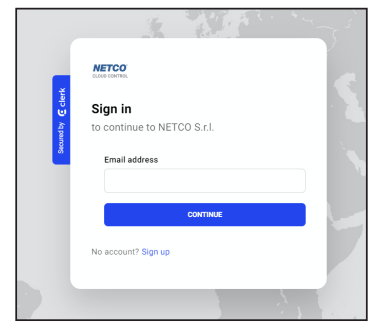

Fill in the fields requested and choose a log in password. At the end of the data entry click on «Continue».

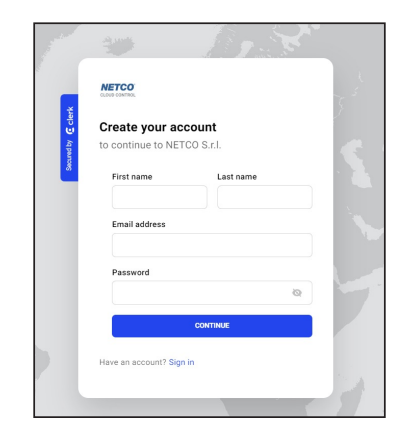

An email will be sent to the email address indicated to validate the registration. Open the email within 10 minutes and click on «Sign in to NETCO S.r.l.» to activate the account.

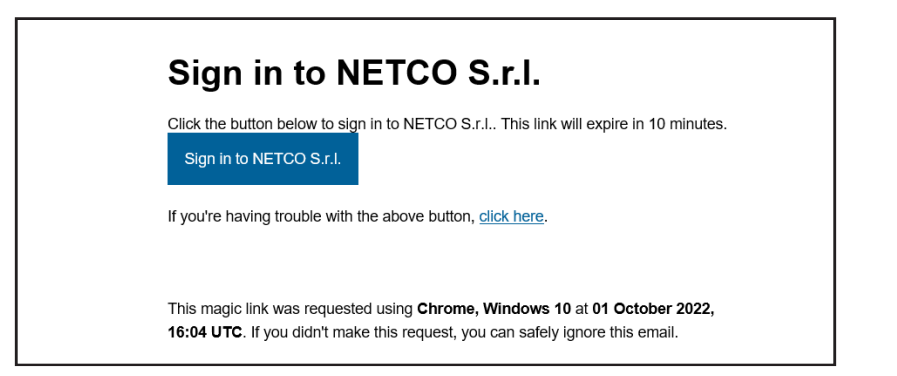

### 3. Registration guide of the device on Netco account

The cloud portal log in account has been created.

Access the website https://cloud.netcosrl.com/ and enter your email address and password previously registered.

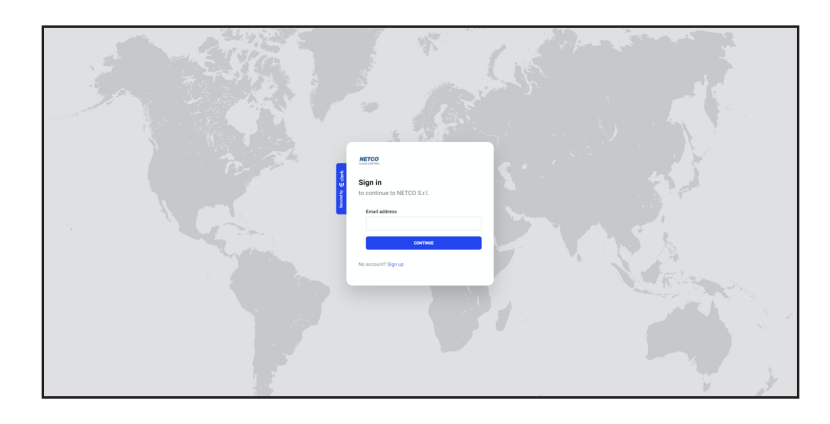

By accessing the Netco cloud portal, the following page appears containing the products and the Account section. By clicking on the icon at the top right, it is possible to edit the account (username, email and password).

| NETCO <sup>®</sup><br>CLOUD CONTROL             | SERS |                                          |      | 0                                 |
|-------------------------------------------------|------|------------------------------------------|------|-----------------------------------|
| Products                                        |      |                                          |      | 0                                 |
| Niveus<br>Professional Air Purifiers            | ном  | NiveusV2<br>Professional Air Purifiers   | SHOW | In Second by Class Workshoot BHOW |
| Turbine<br>Centralized dust extraction turbines | ноw  | KR2A<br>Mobile turbines with workstation | SHOW |                                   |

| RETCO<br>CLOUD CONTROL                 | Θ              |
|----------------------------------------|----------------|
| My products                            | ADD NEW DEVICE |
| NiveusV2<br>Professional Air Purifiers |                |
| SH                                     | w              |

Click on the NiveusV2 category to access the NIVEUS 4.0 device registration page. Click on «ADD NEW DEVICE» at the top right.